## Anleitung

## SR oder ZN/S Lizenz in nuLiga aufrufen

Gehe auf die HVMV Seite → nuLiga

https://hvmv-handball.liga.nu/

- 2. Solltest du noch keinen Zugang zu nuLiga besitzen, Registriere dich bitte. Falls du bereits Registriert bist, gehe bitte zu 2 b und melde dich, wie beschrieben an.
  - a. Registrierung nuLiga
    - i. Drücke auf Neuregistrierung

| Yerband 🗸                                                                                                    | Termine Leistungssport • Ausbildung • Schiedsrichter • Projekte/Events • Service • nuLiga/nuScore •                                                                                                    |
|----------------------------------------------------------------------------------------------------|----------------------------------------------------------------------------------------------------|
| Spielbetrieb<br>Saison 2021/22<br>Obsrliga Ostsee-Spree<br>2021/22<br>HVWV Quali 2021/22<br>HVWV 2021/22<br>Freundschaft 2021/22<br>Freundschaft 2021/22<br>BHV Nord 2021/22<br>BHV West 2021/22 | Herzlich willkommen in nuLiga für Handball!<br>nuLiga ist die neue Kommunikationsplattform des Handball-Verbands Mecklenburg-<br>Vorpommern in Bezug auf die Verwaltung von Spielberechtigungen und Spielbetrieb.<br>Neben den Funktionen für die Vereine, stehen auch persönliche Funktionen wie z.B.<br>die Online-Anmeldemöglichkeit zu Aus- und Fortbildungen zur Verfügung. Eingaben in<br>das System, sowie das Abrufen weiterführender Informationen können von<br>berechtigten Personen nach einem Login im passwortgeschützten Bereich von nuLiga<br>vorgenommen werden.<br>Login<br>Passwort vergessen?<br>Neuregistrierung |
| Saison 2020/21                                                                                                    | Zugang für Vereine<br>mit folgenden Vereinsaktivitäten:                                                                                                    |
| Oberliga Ostsee-Spree<br>2020/21<br>HVMV Quali 2020/21<br>HVMV 2020/21                                                                                                    | <ul> <li>Pflege von Vereins-, Mitgliederdaten und Zugangsrechten im Verein</li> <li>Spielberechtigungen beantragen, löschen oder wiederaufleben lassen</li> <li>Vereinswechsel beantragen (bitte ggf. Fristen beachten)</li> <li>Informationen über Seminarteilnahmen und Lizenzen von Mitgliedern</li> </ul>                                                                                                    |
| BHV Nord 2020/21<br>BHV Ost 2020/21<br>BHV West 2020/21                                                                                                    | Zugang für Personen<br>mit folgenden Aktivitäten:                                                                                                    |
| Veranstaltungen                                                                                                    | <ul> <li>Anmeldung zu Aus- und Fortbildungen (Menüpunkt 'Seminare')</li> <li>Informationen zu Seminar- und Lehrgangsbesuchen der Vergangenheit</li> <li>Pflege persönlicher Daten (Menüpunkt 'Mein Profil')</li> </ul>                                                                                                    |
| Seminarkalender                                                                                                    | Eis 7.0000 han and Eiskankaikaniindas ann amhaik naadas nassa dae khimsais dae anline Pakaskaah sle ahkinsa Vassisanikalisd sissa                                                                                                    |

 ii. Gebe die gefragten Angaben ein. Drücke anschließend auf Registrieren.

## Neuregistrierung eines nuLiga-Zugangs

Der beantragte Zugang wird Ihnen Zugriff auf Ihren persönlichen nuLiga-Bereich ermöglichen (Mein Profil, Meine Seminare, Seminaranmeldung, etc.). Wenn Sie einen Zugriff zur Administration Ihres Vereins benötigen, z.B. als Ergebniserfasser, wenden Sie sich bitte an Ihren nuLiga-Vereinsadministrator. Er kann Ihnen diese Vereinsrechte einräumen.

Beachten Sie bitte: Einen Zugang erhalten Sie aus Sicherheitsgründen nur, wenn Sie bereits in der nuLiga-Datenbank als aktives Vereinsmitglied eines HVMV-Vereins erfasst sind und eine gültige E-Mail-Adresse für Sie hinterlegt ist. Wenden Sie sich bitte ggf. an Ihren nuLiga-Vereinsadministrator. Er kann Sie als Vereinsmitglied erfassen und Ihre E-Mail-Adresse eingeben bzw. aktualisieren.

| Neuregistrierung eines pul iga-Zugangs |                        |  |  |  |  |  |  |
|----------------------------------------|------------------------|--|--|--|--|--|--|
| Nachname                               | Name                   |  |  |  |  |  |  |
| Vorname                                | Vorname                |  |  |  |  |  |  |
| GebDatum                               | Geburstag [TT.MM.JJJJ] |  |  |  |  |  |  |
| E-Mail (Benutzername)                  | E-Mail                 |  |  |  |  |  |  |
| Verein (Name oder Nr.)                 | Verein                 |  |  |  |  |  |  |
|                                        |                        |  |  |  |  |  |  |
|                                        | Registrieren           |  |  |  |  |  |  |

- iii. Anschließend bekommst du eine E-Mail (an die angegebene E-Mail) mit deinem Zugangsdaten.
- iv. Melde dich nun mit deinem vorläufigen Passwort an. → Wie genau das funktioniert siehst du unter 2 b
- b. Anmeldung in nuLiga
  - i. Dein Benutzername ist deine E-Mailadresse.

Gebe dein selbstgewähltes/zugeschicktes Passwort ein. Klicke anschließend auf Login.

| Spielbetrieb                     | Herzlich willkommen in nul iza für Handball!                                                                                                    |                                                                   |  |  |  |  |  |
|----------------------------------|----------------------------------------------------------------------------------------------------|-------------------------------------------------------------------|--|--|--|--|--|
| Saison 2021/22                   | -                                                                                                    | Login                                                             |  |  |  |  |  |
| Oberliga Ostsee-Spree<br>2021/22 | nuLiga ist die neue Kommunikationsplattform des Handball-Verbands Mecklenburg-<br>Vorpommern in Bezug auf die Verwaltung von Spielberechtigungen und Spielbetrieb.      | Die Anmeldung zum System erfolg<br>über einen Benutzernamen und e |  |  |  |  |  |
| HVMV Quali 2021/22               | Neben den Funktionen für die Vereine, stehen auch persönliche Funktionen wie z.B.<br>die Online-Anmeldemöglichkeit zu Aus- und Fortbildungen zur Verfügung. Eingaben in |                                                                   |  |  |  |  |  |
| Freundschaft 2021/22             | das System, sowie das Abrufen weiterführender Informationen können von<br>berechtigten Personen nach einem Login im passwortgeschützten Bereich von nuLiga              | Benutzer E-Mail<br>Passwort                                       |  |  |  |  |  |
| Freundschaft 2020/21             | vorgenommen werden.                                                                                                    |                                                                   |  |  |  |  |  |
| BHV Nord 2021/22                 |                                                                                                    | Login                                                             |  |  |  |  |  |
| BHV Ost 2021/22                  |                                                                                                    | assore vergessen.                                                 |  |  |  |  |  |
| BHV West 2021/22                 |                                                                                                    | Neuregistrierung                                                  |  |  |  |  |  |
| Saison 2020/21                   | Zugang für Vereine                                                                                                    |                                                                   |  |  |  |  |  |
| OOS Quali 2020/21                | mit folgenden Vereinsaktivitäten:                                                                                                    |                                                                   |  |  |  |  |  |
| Oberliga Ostsee-Spree<br>2020/21 | Pflege von Vereins-, Mitgliederdaten und Zugangsrechten im Verein     Soielberechtigungen beantragen. Löschen oder wiederaufleben lassen                                |                                                                   |  |  |  |  |  |
| HVMV Quali 2020/21               | <ul> <li>Vereinswechsel beantragen (bitte ggf. Fristen beachten)</li> </ul>                                                                                             |                                                                   |  |  |  |  |  |
| HVMV 2020/21                     | <ul> <li>Informationen über Seminarteilnahmen und Lizenzen von Mitgliedern</li> </ul>                                                                                   |                                                                   |  |  |  |  |  |
| BHV Nord 2020/21                 | 7                                                                                                    |                                                                   |  |  |  |  |  |
| BHV Ost 2020/21                  | Lugang tur Personen<br>mit folgenden Aktivitäten:                                                                                                    |                                                                   |  |  |  |  |  |
| BHV West 2020/21                 | ······································                                                                                                    |                                                                   |  |  |  |  |  |
|                                  | <ul> <li>Anmeldung zu Aus- und Fortbildungen (Menüpunkt 'Seminare')</li> </ul>                                                                                          |                                                                   |  |  |  |  |  |
|                                  | Informationen zu Seminar- und Lehrgangsbesuchen der Vergangenheit                                                                                                    |                                                                   |  |  |  |  |  |

- ii. Falls du dich neuregistriert hattest/ oder dein Passwort zurückgesetzt wurde, wirst du nun aufgefordert dein Passwort neu auszuwählen.
- iii. Solltest du dein Passwort vergessen haben, klicke auf Passwort vergessen.
- 3. nuLiga Seite/ Lizenz einsehen
  - a. Nach erfolgreicher Anmeldung gelangst du auf diese Startseite

|                            |                                        |                                 |                            |                                         |                                   | Nadhe Berg<br>• (Rostocker<br>• (P                                                                | er, b.nadine.96@web.de<br>Handball Club (217)]<br>Yersönlicher Bereich]<br>• [Abmelden] |
|----------------------------|----------------------------------------|---------------------------------|----------------------------|-----------------------------------------|-----------------------------------|---------------------------------------------------------------------------------------------------|-----------------------------------------------------------------------------------------|
| Seminare                   | Abonnements                            | Downloads                       | Meldung                    | Schiedsrichter                          | Mein Profil                       |                                                                                                   |                                                                                         |
| My Home >                  |                                        |                                 |                            |                                         |                                   |                                                                                                   |                                                                                         |
| Sie habe                   | en sich erfolg                         | greich ange                     | emeldet!                   |                                         |                                   |                                                                                                   |                                                                                         |
| Nadine Ber                 | ger                                    |                                 |                            |                                         |                                   |                                                                                                   |                                                                                         |
| Willkom                    | men im pers                            | onalisierte                     | n Bereic                   | h von nuLiga                            | Handball                          |                                                                                                   |                                                                                         |
| Zum persor<br>persönliche  | nalisierten Bereid<br>en Daten veröffe | ch von nuLiga<br>ntlicht werder | Handball ha<br>1 und welch | ben nur autorisie<br>e nicht. Sie könne | rte Personen Z<br>en sich auch zu | riff. Hier pflegen Sie Ihr Profil und bestimmen, welche Ihrer<br>minaren und Lehrgängen anmelden. |                                                                                         |
| Berechti                   | igungen                                |                                 |                            |                                         |                                   |                                                                                                   |                                                                                         |
| Sie haben r<br>Zugriffsber | neben Ihrem pers<br>rechtigung:        | sonalisierten Z                 | ugang Zugri                | ff auf Information                      | nen und Funkti                    | en für folgende Vereine, abhängig vom Typ Ihrer                                                   |                                                                                         |

b. Unter Downloads findest du deine Lizenzen aufgelistet.

|                                                |                            |                      |                     |             |                              | Nadine B<br>(Rostoci    | erger, b.nadine.9<br>ker Handball Club<br>[Persönlicher Be<br>• [Abm |
|------------------------------------------------|----------------------------|----------------------|---------------------|-------------|------------------------------|-------------------------|----------------------------------------------------------------------|
| Seminare Abonnements                           | Downloads Meldung          | Schiedsrichter       | Mein Profil         |             |                              |                         |                                                                      |
| ly Home >                                      |                            |                      |                     |             |                              |                         |                                                                      |
| Oownloads 2021<br>ie erhalten auf dieser Seite | alle verfügbaren Inform    | nationen des Jahre   | s 2021. Zugriff auf | Dokumente w | eiterer Jahre erhal          | ten Sie über die Downlo | pad-                                                                 |
| bersicht.                                      |                            |                      |                     |             |                              |                         | -                                                                    |
| leine Lizenzen                                 |                            | Cobio deria          | hter                |             | <b>.</b>                     | inopy (odf)             | _                                                                    |
| eiteebmer mit SP Lizenz                        |                            | Zeitrehm             | or/Sokrotär         |             |                              | izenz (pdf)             | _                                                                    |
|                                                |                            | Leidiciin            |                     |             |                              | icenic (per)            |                                                                      |
| eine mitarbeiterausweise                       |                            |                      |                     |             |                              |                         |                                                                      |
| hiedsrichterwart Bezirkshandbal                | lverband (Bezirk/Region)   |                      |                     | HVMV        | Bezirk Nord                  | 🔁 Ausweis (pdf)         |                                                                      |
| eine Seminare-Dokumente 2021                   |                            |                      |                     |             |                              |                         |                                                                      |
| /MV-Präsenzlehrgang SR/BEO - 1                 | Fermin A (HVMV)            |                      | 📆 Teilnehmerlist    | e (pdf)     | 🔝 Teilnahmebestätigung (pdf) |                         |                                                                      |
| HVMV-Onlineschulung SR/BEO -                   | Termin B (HVMV)            |                      | 📆 Teilnehmerlist    | e (pdf)     | Teilnahmebestätigung (pdf)   |                         |                                                                      |
| HVMV-Onlineschulung SR/BEO -                   | Termin B (HVMV)            |                      | 🔂 Teilnehmerlist    | e (pdf)     | 📆 Teilnahmebestätigung (pdf) |                         |                                                                      |
|                                                |                            |                      |                     |             |                              |                         |                                                                      |
| eine Schiedsrichter-Dokumente                  | 120/21 - gecamt            |                      |                     |             |                              |                         |                                                                      |
| Dokument berunterladen                         | 20/21 - gesaint            |                      |                     |             |                              |                         |                                                                      |
| Zu Kalender hinzufügen                         |                            |                      |                     |             |                              |                         |                                                                      |
| Kalender herunterladen                         |                            |                      |                     |             |                              |                         |                                                                      |
| ein Schiedsrichter-Einsatzplan 20              | 020/21 - nur ausstehende S | piele                |                     |             |                              |                         |                                                                      |
| Dokument herunterladen                         |                            |                      |                     |             |                              |                         |                                                                      |
| Zu Kalender hinzufügen                         |                            |                      |                     |             |                              |                         |                                                                      |
| viects/nul.igaHBDE.woa/wo/gxDr                 | mEm6tOOAx1Is02zXz50/17     | 0.1.1.1.61.0.0.7.1.1 |                     |             |                              |                         |                                                                      |

c. Lade dir nun deine Lizenz als PDF herunter.

Dies sieht dann wie folgt aus:

## Handballverband Mecklenburg/ Vorpommern e.V.

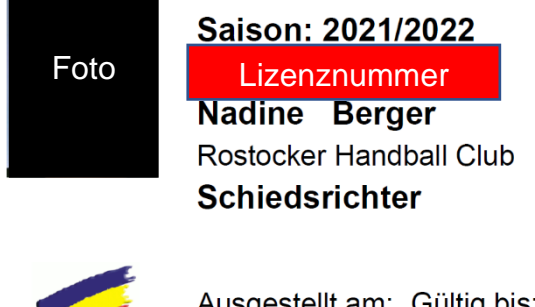

 Ausgestellt am:
 Gültig bis:

 19.08.2021
 31.08.2022

So gelangst du auch an deine Lizenznummer, die du dann ggf. in nuLiga bei Spielen eintragen musst.

Bestenfalls hast du als ZN/S auch immer deine Lizenz heruntergeladen auf dem Handy, oder ausgedruckt dabei, sodass du sie dem SR bei Bedarf vorzeigen kannst.